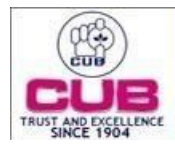

# City Union Bank Limited

## Computer Systems Department

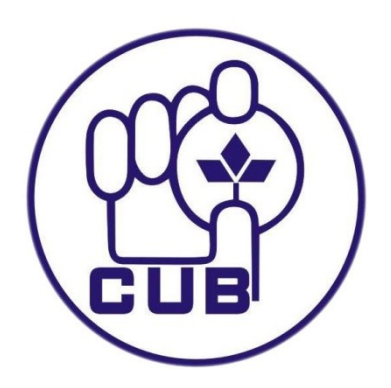

User Manual document

**CBDT PAYMENTS** 

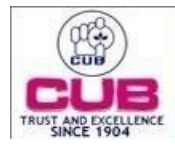

CITY UNION BANK LTD

### **CBDT PAYMENT FOR NET BANKING**

1. Login to e- Filing portal, choose e-File and select e-Pay Tax.

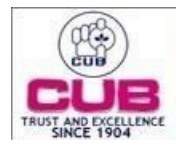

2. In e-Pay Tax choose the Type of Payment and click +New Payment menu present in Top right corner.

| shboard     | e-File - Authorised Partners -                     | Services ~                  | Pending Actions ~           | Grievances ~           | Help                     | Session Time 1 | 9:4  |
|-------------|----------------------------------------------------|-----------------------------|-----------------------------|------------------------|--------------------------|----------------|------|
| ihboard ≻ e | -Pay Tax                                           |                             |                             |                        |                          |                |      |
| -Pay        | Tax                                                |                             |                             |                        | í d                      | + New Pay      | ment |
| ase click o | n New Payment for tax payment through (i) Net Bank | ang (II) Debit Card (III) C | Iver the Counter (IV) NEF1/ | RTGS (v) Payment Gatev | vay for <u>these bar</u> | <u>nks</u>     |      |
| Sar         | ved Drafts Generated Challans Pay                  | ment History                |                             |                        |                          |                |      |
|             |                                                    |                             |                             |                        | 🔋 Delete                 |                | ^    |
|             | Type of Payment                                    | Assessment Year             | S                           | aved On                |                          | Action(s)      |      |
|             | Self-Assessment Tax(300)                           | 2022-23                     | 1                           | 3-Dec-2022             |                          | ÷              |      |
|             | Tax on Distributed Income to Unit Holders(107)     | 2023-24                     | 1;                          | 3-Dec-2022             |                          | E              |      |
|             | Tax on Distributed Income to Unit Holders(107)     | 2008-09                     | 1:                          | 2-Dec-2022             |                          | ÷              |      |
|             | Self-Assessment Tax(300)                           | 2021-22                     | 1:                          | 2-Dec-2022             |                          | E              |      |
|             | Self-Assessment Tax(300)                           | 2022-23                     | 1:                          | 2-Dec-2022             |                          | ÷              |      |
|             |                                                    |                             |                             |                        |                          | -              |      |

Note: Challans generated and remitted through e-Filing are only available in this section

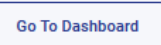

Click here to go to Protean (previously NSDL) tax payment page for other banks [Bank of Baroda, HDFC Bank, IDBI Bank, Jammu & Kashmir Bank, Punjab & Sind Bank, State Bank of India, UCO Bank, Union Bank of India]

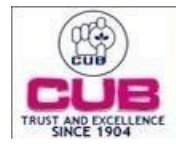

3. In New Payment page, select the type of tax by clicking Proceed option.

| Dashboard                     | e-File ~                                                             | Authorised Partners ~                | Services ~                               | Pending Actions ~                    | Grievances ~                                | Help                                        | Session Time 1 9 : 5                 |
|-------------------------------|----------------------------------------------------------------------|--------------------------------------|------------------------------------------|--------------------------------------|---------------------------------------------|---------------------------------------------|--------------------------------------|
| Dashboard > e-P               | ay Tax → e-Pay Tax                                                   |                                      |                                          |                                      |                                             |                                             |                                      |
| New Pa                        | ayment                                                               |                                      |                                          |                                      |                                             |                                             |                                      |
| PAN: ZXCPA6                   | 5101A                                                                |                                      |                                          |                                      |                                             | Fin                                         | d your tax payment category          |
| Incom                         | e Tax                                                                |                                      | Demand Paymen<br>Tax (400)               | t as Regular Assessment              | Equalisatio                                 | n Levy/ ST                                  | T/ CTT                               |
| Advanc<br>(300), 1<br>Holders | e Tax (100), Self Ass<br>Fax on Distributed Inc<br>s (107) Read More | essment Tax<br>come to Unit          | Payment of demand<br>years processed ret | l raised against previous<br>urns    | Equalisation<br>Transaction<br>Transactions | Levy (119), (<br>Tax (800), Se<br>Tax (ST F | Commodities<br>curities<br>Read More |
|                               |                                                                      | Proceed                              |                                          | Proceed                              |                                             |                                             | Proceed                              |
| Fee/ 0                        | )ther Payments                                                       |                                      | 26 QB (TDS on Sa                         | ale of Property)                     | Demand Pa                                   | yment for                                   | TDS on Property                      |
| Fees, V<br>Bankin<br>Hotel R  | Vealth Tax, Fringe Ber<br>g Cash Transaction T<br>Neceipts Read More | nefit Tax,<br>ax, Interest Tax,<br>e | Payment of TDS on                        | Sale of Property                     | Payment of o<br>against TDS                 | lemand raise<br>on Sale of Pr               | ed by TDS-CPC<br>roperty             |
|                               |                                                                      | Proceed                              |                                          | Proceed                              |                                             |                                             | Proceed                              |
| 26 QC                         | (TDS on Rent of P                                                    | roperty)                             | Demand Paymen<br>Property                | t for TDS on Rent of                 | 26 QD (TDS<br>Contractors                   | on Payme<br>and Profe                       | nt to Resident<br>ssionals)          |
| Payme                         | nt of TDS on rent of p                                               | roperty                              | Payment of demand<br>against TDS on Ren  | l raised by TDS-CPC<br>t of Property | Payment to F<br>Professional                | Resident Con<br>s                           | tractors and                         |
|                               |                                                                      |                                      |                                          |                                      |                                             |                                             |                                      |

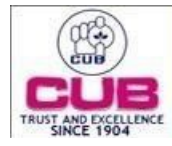

4. Choose the Assessment year and Type of Payment and click continue.

| Call Us ✓                                                                                                    |
|----------------------------------------------------------------------------------------------------|
| Services * Pending Actions * Grievances * Help Session Time 1 9 : 3 1                                                                      |
|                                                                                                    |
| → 3                                                                                                    |
| Add Payment<br>Details                                                                                                    |
|                                                                                                    |
| * Indicates the mandatory fields                                                                                                    |
| Type of Payment (Minor Head) *                                                                                                    |
| Tax on Distributed Income to Unit -<br>Holders (107)                                                                                       |
| Tax Applicable (Major Head) is Income Tax<br>(Other than Companies)(0021)                                                                  |
| Continue >                                                                                                    |
| Feedback  Website Policies  Accessibility Statement  Site Map  Browser Support  CoBrowse Help<br>Last reviewed and updated on: 13-0ec-2022 |
|                                                                                                    |

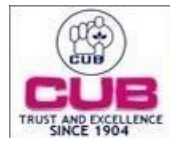

5. Add the Tax Break Up details by entering the amount in the shown box and click continue.

| Dashboard e-File ~            | Authorised Partners ~       | Services ~             | Pending Actions ~ | Grievances ~ | Help Session Time 1 9 : 5 2      |
|-------------------------------|-----------------------------|------------------------|-------------------|--------------|----------------------------------|
| Dashboard > e-Pay Tax         |                             |                        |                   |              |                                  |
| <b>~</b>                      | → 2                         | 3                      |                   |              |                                  |
| Add Tax Applicable<br>Details | Add Tax Break Up<br>Details | Add Payment<br>Details |                   |              |                                  |
|                               |                             |                        |                   |              |                                  |
| New Paymer<br>PAN: ZXCPA6101A | nt                          |                        |                   |              |                                  |
|                               |                             |                        |                   |              | * Indicates the mandatory fields |
| (a) Tax                       |                             |                        |                   |              | ₹ 1                              |
| (b) Surcharge                 |                             |                        |                   |              |                                  |
| ., 2                          |                             |                        |                   |              | ₹0                               |
| (c) Cess                      |                             |                        |                   |              | ₹ 0                              |
| (d) Interest                  |                             |                        |                   |              |                                  |
|                               |                             |                        |                   |              | ₹0                               |
| (e) Penalty                   |                             |                        |                   |              | ₹ 0                              |
| (f) Others                    |                             |                        |                   |              |                                  |
|                               |                             |                        |                   |              | 2 0                              |
| Total (a + b + c + d +        | e + f)                      |                        |                   |              | ₹1<br>Rupees One Only            |
| in words                      |                             |                        |                   |              | hapees one only                  |

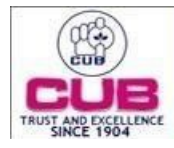

6. Select the payment mode as Net Banking and choose City Union Bank Limited. Click continue to proceed for transaction.

| 🔿 🙏 Axis Bank 🔘 👞 📩 Bank Of India       | Bank Of Maharashtra  | Canara Bank       |                      |
|-----------------------------------------|----------------------|-------------------|----------------------|
| 💿 🚊 City Union Bank Limited             | 🔿 🌈 ICICI Bank       | 🔿 🍈 IDBI Bank     | 🔵 \delta Indian Bank |
| 🔿 🐟 Indian Overseas Bank 🔿 💱 J & K Bank | 🔿 💿 Karur Vysya Bank | 🔘 📀 Kotak Mahindr | a Bank Limited       |
| O 🥲 Pnb O 🔞 UCO Bank O 💋 Union E        | Bank Of India        |                   |                      |

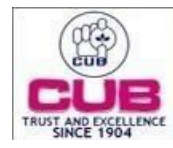

## CITY UNION BANK LTD

7. Review the details and continue to make payment by clicking PAY NOW.

| boerd e-File *             | Authorised Pertners *       | Services *             | Pending Actions ~               | Grievences ~ | Help Samlo                                 | n Time 1 9 : 4 4 |
|----------------------------|-----------------------------|------------------------|---------------------------------|--------------|--------------------------------------------|------------------|
| board > erPay Tax          |                             |                        |                                 |              |                                            |                  |
|                            | _                           | _                      |                                 |              |                                            |                  |
|                            | → <b>~</b>                  | • ~                    |                                 |              |                                            |                  |
| Tax Applicable<br>/lis     | Add Tax Break Up<br>Details | Add Payment<br>Details |                                 |              |                                            |                  |
|                            |                             |                        |                                 |              |                                            |                  |
| Select Payment             | Preview And Meke            |                        |                                 |              |                                            |                  |
| MODE                       | Payman                      |                        |                                 |              |                                            |                  |
| ew Paymen                  | t                           |                        |                                 |              |                                            |                  |
| CXCPA6101A                 |                             |                        |                                 |              |                                            |                  |
| view                       |                             |                        |                                 |              |                                            | 🖌 Edit           |
| Payment Details            |                             |                        |                                 |              |                                            |                  |
| Assessment Year            | Financial Yea               | r                      | Tax Applicable (Major)          | Heed)        | Type of Payment (Minor He                  | ad)              |
| 2022-23                    | 2021-22                     |                        | Income Tex (Other the<br>(0021) | n Companies) | Tex on Distributed Income<br>Holders (107) | to Unit          |
| Payment Mode               |                             |                        |                                 |              |                                            |                  |
| Net Banking                |                             |                        |                                 |              |                                            |                  |
| Bank Name                  |                             |                        |                                 |              |                                            |                  |
| City Onion Bank Cimited    |                             |                        |                                 |              |                                            |                  |
| Tax Break up Det           | ails                        |                        |                                 |              |                                            |                  |
| (a) Tax                    |                             |                        |                                 |              |                                            | <b>E</b> 1       |
| (b) Surcharge              |                             |                        |                                 |              |                                            | ₹0               |
| (c) Cess                   |                             |                        |                                 |              |                                            | ₹0               |
| (d) Interest               |                             |                        |                                 |              |                                            | ٠.               |
| (e) Penalty                |                             |                        |                                 |              |                                            | ₹0               |
| (f) Others                 |                             |                        |                                 |              |                                            | ۰.               |
| Totel (e + b + c + d + e + | · 1)                        |                        |                                 |              |                                            | <b>E</b> 1       |
| in words                   |                             |                        |                                 |              | R                                          | upees One Only   |
|                            |                             |                        |                                 |              |                                            |                  |

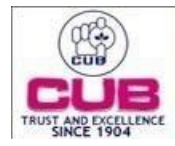

8. By agreeing to the terms and conditions Click Submit to Bank.

| e-Filing Anywhere Anyotre<br>Frome Tie Department, Government of Inde |                                                                                                    |                                                                                                    | 📞 Call Us | ~   ⊕ English ~   A* 🖪 A*   O                             |
|-----------------------------------------------------------------------|----------------------------------------------------------------------------------------------------|----------------------------------------------------------------------------------------------------|-----------|-----------------------------------------------------------|
| New Payment                                                           |                                                                                                    |                                                                                                    |           |                                                           |
| PAN : ZXCPA6101A                                                      |                                                                                                    |                                                                                                    |           |                                                           |
| Preview                                                               |                                                                                                    |                                                                                                    |           | Zedt                                                      |
| Payment Details                                                       |                                                                                                    |                                                                                                    |           |                                                           |
| Assessment Year<br>2022-23                                            | Financial Year<br>2021-22                                                                                                    | Tax Applicable (Major Head)<br>Income Tax (Other than Com                                                                                                | panies)   | Type of Payment (Minor Head)<br>Self-Assessment Tax (300) |
| Payment Mode<br>Net Banking                                           | Terms and Conditions                                                                                                    |                                                                                                    | ×         |                                                           |
| Bank Name<br>City Union Bank Limited                                  | 12. If account of the taxpayer/user is<br>updated to "PAID", the taxpayer/<br>CRN after 30 minutes as the san<br>received from bank to e-Filing PC<br>considered during the patient the satisfication. | s deducted but the status of CRN is no<br>user may re-check the status of the<br>ne may get updated after response<br>stat. In case, no such response is | . ^       |                                                           |
| Tax Break up Details                                                  | one day as the e-Filing Portal will<br>update the CRN status according<br>taxpayer/user is advised to cont                                                                                             | I reconcile the CRN with the bank and<br>gly. If status of CRN is still not updated<br>act the bank.                                                     | L         |                                                           |
| (a) Tax                                                               | <ol> <li>Once a payment is successfully i<br/>request for refund/reversal of the<br/>advised to make slaim of such a</li> </ol>                                                                        | made, e-Filing will not entertain any<br>e paid amount. The taxpayer/user is                                                                             |           | ₹1                                                        |
| (b) Surcharge                                                         | Income tax return of the relevant                                                                                                    | t Assessment Year.                                                                                                    |           | 05                                                        |
| (c) Cess                                                              | 14. Any fraudulent transaction or mis<br>laws.                                                                                                    | isuse shall be dealt as per applicable                                                                                                    | - 1       | ₹0                                                        |
| (d) Interest                                                          | I agree to the terms and con-                                                                                                    | ditions.                                                                                                    |           | ₹0                                                        |
| (e) Penalty                                                           |                                                                                                    | Submit To                                                                                                    | o Bank    | 0 5                                                       |
| (f) Others                                                            |                                                                                                    |                                                                                                    |           | 05                                                        |
| Total (a + b + c + d + e + f)                                         |                                                                                                    |                                                                                                    |           | ₹1                                                        |
| In words                                                              |                                                                                                    |                                                                                                    |           | Rupees One Only                                           |
| < Back                                                                |                                                                                                    |                                                                                                    |           | Pay Later Pay Now                                         |
|                                                                       |                                                                                                    |                                                                                                    |           |                                                           |

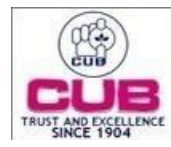

9. Verify and click Proceed to Payment by agreeing to the terms and conditions.

|                                                                                                    | TIN Onlin                                                                                                    | e Payments                                                                                                    |                                                                                                    |
|----------------------------------------------------------------------------------------------------|----------------------------------------------------------------------------------------------------|----------------------------------------------------------------------------------------------------|----------------------------------------------------------------------------------------------------|
| Bank Name :                                                                                                    | CUB                                                                                                    | Transaction Date                                                                                                    | 13/12/2022 11:47:55                                                                                                    |
|                                                                                                    | Challa                                                                                                    | n Details                                                                                                    |                                                                                                    |
| CRN                                                                                                    | 22121300000070                                                                                                    | Tax Payer Name                                                                                                    |                                                                                                    |
| Txnid                                                                                                    | 221213110000023                                                                                                    | PAN                                                                                                    | ZX 1A                                                                                                    |
| Challan Expiry Date (dd/mm/yyyy)                                                                                                    | 28/12/2022                                                                                                    |                                                                                                    |                                                                                                    |
|                                                                                                    | Amour                                                                                                    | t Details                                                                                                    |                                                                                                    |
|                                                                                                    | Type of Tax                                                                                                    |                                                                                                    | Amount (Rs.)                                                                                                    |
|                                                                                                    | BASIC TAX                                                                                                    |                                                                                                    |                                                                                                    |
|                                                                                                    | SUR CHARGE                                                                                                    |                                                                                                    |                                                                                                    |
|                                                                                                    | EDU CESS                                                                                                    |                                                                                                    |                                                                                                    |
|                                                                                                    | INTEREST                                                                                                    |                                                                                                    |                                                                                                    |
|                                                                                                    | PENALTY                                                                                                    |                                                                                                    |                                                                                                    |
|                                                                                                    | OTHERS                                                                                                    |                                                                                                    |                                                                                                    |
|                                                                                                    |                                                                                                    | Total Amount                                                                                                    |                                                                                                    |
|                                                                                                    | Total Amou                                                                                                    | nt in words :                                                                                                    |                                                                                                    |
|                                                                                                    | Terms and                                                                                                    | Conditions                                                                                                    |                                                                                                    |
| I agree to these Terms and Conditions.<br>I accept the Terms and Condition<br>making payments through an online Net Banking<br>Online-Payments<br>1. City Union Bank, obligations, v<br>accepts and agrees that the provision of details of | s contained herein that shall apply to any<br>service. Each User is therefore deemed to<br>indertakings shall be subject to the laws i<br>hig/her use of the Website to regulators o | person using the services of Net Banking Facility prov<br>have read and accepted these Terms and Conditions. G<br>n force in India, as well as any directives/ procedures of<br>r police or to any other third party in order to resolve | ided by City Union Bank for<br>eneral Terms and Conditions for<br>Government of India. Each User<br>disputes or complaints which |

10. Redirects to City Union Bank Online page. Choose PERSONAL to login. (Note: If you are corporate customer Choose "CORPORATE "option to login)

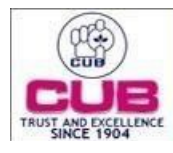

CITY UNION BANK

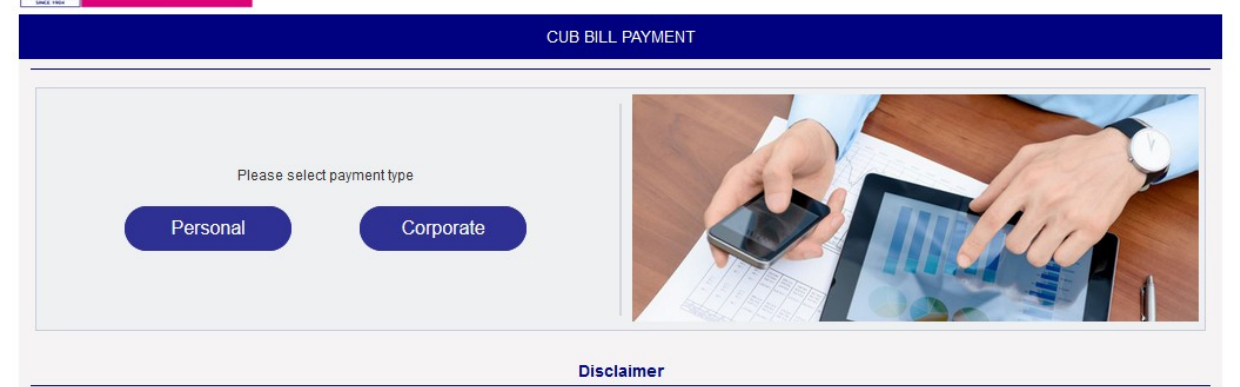

#### CAUTION TO CUSTOMER :

Our Bank Does not ask for the Details of your Account/PIN/Password. Therefore any one pretending to be asking you for information from the bank/technical team operate may be fraudulent entities, So please be aware. You should know how to net transactions and if you are not familiar you may refrain from doing so. You may seek banks guidance in this regard. Bank is not responsible for online transactions going wrong. We Shall also not be responsible for wrong transactions and wanton disclosure of details by you. Viewing option and transactions option on the net are different.

This site is certified by Verisign as a secure and trusted site. All information sent or received in this site is encrypted using 128-bit encryption

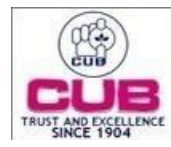

11. Select the Debit account and enter the transaction password, then click Submit.

| SH S       | 58 | 4                          | CUB SAVENGS A/C STAFF | HOUNT ROAD                   | Datance | TLIMIDON | Dec 13, 2022, at 11:07 PH Refresh Balance |
|------------|----|----------------------------|-----------------------|------------------------------|---------|----------|-------------------------------------------|
|            |    |                            | Please select a       | account to continue with PAY | MENT    |          |                                           |
| r Name     |    |                            |                       |                              |         |          |                                           |
| Name       |    |                            |                       |                              |         |          |                                           |
| unt        | 1  | THE PROPERTY AND PROPERTY. |                       | NOUNT POID                   |         |          |                                           |
| e Passered |    | UB SAVINGS ARE STAFF       |                       | MOUNT ROAD *                 |         |          |                                           |
|            | -  |                            |                       |                              |         |          |                                           |
|            |    |                            |                       |                              |         |          | Submit    Cier                            |

12. Choose the MFA and click Submit.

| CITY UNION BANK                                                                                                    | Session Expires in: <mark>4 3</mark> min <mark>-5 9</mark> sec |
|----------------------------------------------------------------------------------------------------|----------------------------------------------------------------|
| SNICE 1994                                                                                                    |                                                                |
| Select MultiFactor Authentication                                                                                                    |                                                                |
| • OTP O CARD & PIN                                                                                                    |                                                                |
| NOTE -                                                                                                    |                                                                |
|                                                                                                    |                                                                |
| On choosing OTP You will receive One Time Password(OTP) via sms to the registered mobile number. The OTP is valid for only one transaction.                                                                                                    |                                                                |
| On choosing CARD & PIN, you will be asked to enter your last 6 digit ATM card number, expiry date and ATM PIN.                                                                                                    |                                                                |
|                                                                                                    | Submit   Clear                                                 |
|                                                                                                    |                                                                |
|                                                                                                    |                                                                |
|                                                                                                    |                                                                |
|                                                                                                    |                                                                |
|                                                                                                    |                                                                |
| CITY UNION BANK                                                                                                    | Session Expires in: <mark>1 4 min 3 2</mark> sec               |
|                                                                                                    | Session Expires in: 14 min 32 sec                              |
| Trust excellence<br>Since for Authentication                                                                                                    | Session Expires in: 44 min 32 sec                              |
| Trust and Eccelence<br>Site C 1944<br>Select MultiFactor Authentication                                                                                                    | Session Expires in: <mark>114</mark> min 312 sec               |
| CITY UNION BANK       Frust and Excellence       Scleet MultiFactor Authentication       OTP     © CARD & PIN                                                                                                    | Session Expires in: 114/min 312/sec                            |
| CITY UNION BANK Trust and Excellence Select HultiFactor Authentication O OTP @ CARD & PIN                                                                                                    | Session Expires in: 414 min 312 sec                            |
| CITY UNION BANK Trust and Excellence Select HultiFactor Authentication O OTP O CARD & PIN                                                                                                    | Session Expires in: 444/min 342/sec                            |
| CITY UNION BANK                                                                                                    | Session Expires in: 444/min 342/sec                            |
| CITY UNION BANK  Trust and Excellence  Select MultiFactor Authentication  OTP  CARD & PIN  NOTE:-  On choosing OTP You will receive One Time Password(OTP) via sms to the registered mobile number. The OTP is valid for only one transaction.                                                                                                    | Session Expires in: 444/min 342/sec                            |
|                                                                                                    | Session Expires in: 414 min 312 sec                            |
|                                                                                                    | Session Expires in: 414 min 312 sec                            |
| CARD & PIN     Or P     Or CARD & PIN     Or Pin     Or Pin     Or Pin     Or Pin     Or Pin     Or CARD & PIN     Or Choosing OTP You will receive One Time Password(OTP) via sms to the registered mobile number. The OTP is valid for only one transaction.     On choosing CARD & PIN, you will be asked to enter your last 6 digit ATM card number, expiry date and ATM PIN.                                                                                                    | Session Expires in: 144 min 342 sec                            |
| CITY UNION BANK  EVENTS  EVENTS EVENTS  EVENTS EVENTS EVEN | Session Expires in: 144 min 342 sec                            |

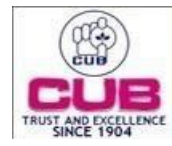

13. Finally Confirm the Payment and click OK for redirection to E-filing portal for challan download.

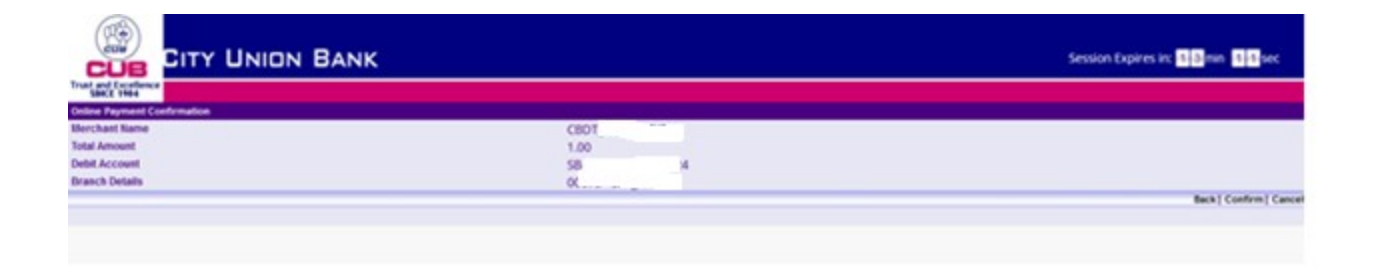

| ROVMENT SUCCESSFULL TRANSACTION REFERENCE NUMBER     1221213000000TL CLICK OK TO CONTINUE.     ICK |
|----------------------------------------------------------------------------------------------------|
|                                                                                                    |
|                                                                                                    |

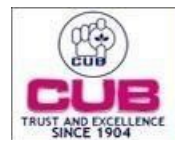

#### 14. Challan from E- Filing portal.

| Select Payment<br>Mode                                                    | Preview And Make<br>Payment                       |                  |                |            |
|---------------------------------------------------------------------------|---------------------------------------------------|------------------|----------------|------------|
| The Challan Payment You can download the challan                          | t is successful!<br>receipt by clicking Download. |                  |                | 🛓 Download |
| Immary                                                                    |                                                   |                  |                |            |
| Taxpayer Details                                                          |                                                   |                  |                |            |
| PAN                                                                       | Name                                              | Assessment Year  | Financial Year |            |
| ZIA                                                                       |                                                   | 2023-24          | 2022-23        |            |
| Tax Applicable (Major Head)<br>Income Tax (Other than Companies<br>(0021) | )                                                 |                  |                |            |
| Type of Payment (Minor Head)                                              | Amount(in ₹)                                      | Amount(in words) |                |            |
|                                                                           |                                                   | Dunces One Only  |                |            |